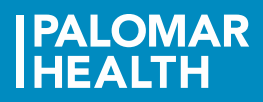

## Clairvia

# Clairvia Employee Reference Guide – Opportunities

Click on the Clairvia Web Access link. Select the icon Web Solution Clairvia Anon P163. Select Open to launch the application. Enter your User Name and Password. Click OK and the Employee Dashboard will open.

| Windows Security                    |                                                                                       | ×     |
|-------------------------------------|---------------------------------------------------------------------------------------|-------|
| The server palo<br>server reports t | cacvweb01 is asking for your user name and password<br>hat it is from PPHS-DOMAIN.    | . The |
| Warning: Your<br>authentication     | user name and password will be sent using basic<br>on a connection that isn't secure. |       |
|                                     | User name<br>Password<br>Remember my credentials                                      |       |
|                                     | OK                                                                                    | cel   |

### What is an Opportunity?

Opportunities are either open shifts or additional shifts that have been added to the schedule by your scheduler. These shifts will be placed on the schedule to be filled after the finalized schedule has been published. Employees will see any Open Opportunity that they are qualified to work.

### How to Request to Fill an Opportunity

- 1. From the Employee Dashboard or the Menu Bar select Schedule > Weekly Schedule.
- 2. Check the Show Opportunities box and a list of Opportunities you qualify for appear.

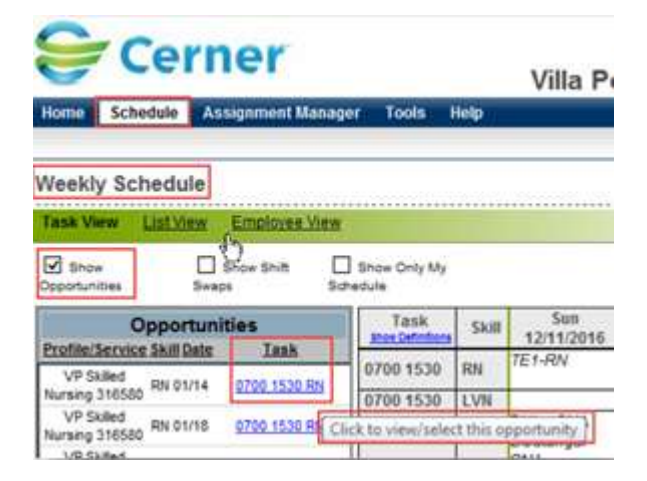

Once an Opportunity has been accepted by an employee, the employees name is put into a list called, Consider Me Opportunities. This puts the Opportunity into a pending status awaiting the scheduler's approval of whom to award the Opportunity to.

\*\* Please setup your Preferences to receive alerts on any opportunities you sign-up for.

#### How to View an Opportunity

To view an Opportunity select on the blue text under the Task field on the Opportunity window. The View/Select Opportunity window will open. From this window you can read the details of the Open Opportunity shift and decide what action you would like to take. At the bottom of the window you will have four options to select from.

| Scholigie Assistment Hanaper              | And the second second se | So anticida                                                    | and the second second |    |
|-------------------------------------------|----------------------------------------------------------------------------------------------------|----------------------------------------------------------------|----------------------------------------------------------------------------------------------------|----|
| Breeze and a second second                | Direction framework                                                                                                    |                                                                | 1                                                                                                    | -  |
| leekly Schedule                           | Facility: VP                                                                                                    | Dette: 01/14/2017                                              | Start Timus: 7'00 AM                                                                                                    |    |
| and defendent of the second second second | Profile:Service: VP Skiled tursing 210180                                                                                                    | Tatel: 0700 told RN                                            | End Tena: 3.30 MI                                                                                                    |    |
| ARE AND LISTORY CONTRACTOR                |                                                                                                    | SAIR 25                                                        |                                                                                                    |    |
| Stree Division D                          | This opportunity is approved for overtime.                                                                                                    |                                                                |                                                                                                    |    |
| Constanting of the second                 | General comments from the acheduler                                                                                                    |                                                                |                                                                                                    |    |
| Copportunities                            | -                                                                                                    |                                                                |                                                                                                    | 0  |
| VP Safed an pinta and rise and            |                                                                                                    |                                                                |                                                                                                    | v  |
| VP Salled an owner when every series      | Legal comments from the acheduler                                                                                                    |                                                                |                                                                                                    |    |
| VP Skied ou out of the work of            | By clicking the Separat Button balay                                                                                                    | . you are requesting to be not after charge will appear on you | esidered to work this shift. If a subspect<br>of employee dashboard, You will be notified                                                                                                    | 1  |
| Wrang Initial Andrews                     | when you are actually attachied for                                                                                                    | this shift.                                                    |                                                                                                    |    |
| Surgery 2105500 RN 81522 6730 1538 RM     |                                                                                                    |                                                                |                                                                                                    | ~  |
|                                           | Optional note to the actuduler here: (1924 char                                                                                                    | ractera maximum)                                               |                                                                                                    |    |
|                                           |                                                                                                    |                                                                |                                                                                                    | _  |
|                                           |                                                                                                    |                                                                |                                                                                                    | 13 |
|                                           |                                                                                                    |                                                                |                                                                                                    |    |

- **Close** will close the View/Select Opportunity window.
- Consider Me will place your name on the pending list for your scheduler to approve. They will decide who to award the Opportunity to from the employees that have selected the option Consider Me.
- **Remove From List** takes your name away as a possible employee for the Open Opportunity.
- Cancel My Request if you have selected Consider Me and can no longer accept the shift before it has been awarded this will remove your name from the possible list of employees that would like to be awarded the shift.

The My Opportunities section on the Employee Dashboard shows the employees list of Opportunities in a pending status awaiting the scheduler's decision, and the ability to track their statuses.

| Profile/Service           | Date       | Task         | Status  |
|---------------------------|------------|--------------|---------|
| VP Skilled Nursing 316580 | 12/25/2016 | 0700 1530 RN | Pending |
| VP Skilled Nursing 316580 | 01/20/2017 | 0700 1530 RN | Dending |

The view available opportunities on your unit click on the **See Opportunities** link.

\*Opportunities will turn into Shift Alerts and be sent to the staffing office if they have not been filled within 72 hours of the shift starting.